2016

# 验证 iOS 应用的无障碍特性

中国信息无障碍产品联盟&信息无障碍研究会 译制

刘辉 李鸿利 20160701

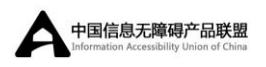

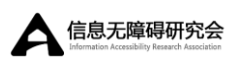

### 目录

| 1.关于在 iOS 上验证无障碍特性              | 2  |
|---------------------------------|----|
| 1.1 概览                          | 2  |
| 1.1.1 学习如何使用 VoiceOver          | 2  |
| 1.1.2 学习如何使用无障碍检查器              | 3  |
| 1.2 先决条件为视障用户增加的可用性             | 3  |
| 1.3 更多                          | 3  |
| 2.在设备上使用 VoiceOver 测试无障碍特性      | 4  |
| 2.1 第一步                         | 4  |
| 2.2VoiceOver 提示和技巧              | 7  |
| 2.2.1 使用三击 Home 键快速开关 VoiceOver | 8  |
| 2.2.2 使用 VoiceOver 转子微调语音粒度     | 8  |
| 2.2.3 使用项目选择器快速滚动               | 9  |
| 2.3 使用屏幕帘模拟 VoiceOver 体验        | 10 |
| 3.在 iOS 模拟器中使用无障碍检查器调试无障碍性能     | 11 |
| 4.文档修订记录                        | 14 |

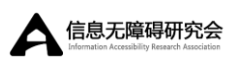

# 1.关于在 iOS 上验证无障碍特性

#### 原文

**重要:**该文档包含在开发过程中用到的一个 API 或技术的初步信息。该信息可能随时会改变,根据该文档实现的软件,应该在最终操作系统软件中测试该软件。

到现在为止,开发者已经做了无障碍优化。但是怎样确保应用的无障碍特性? 开发者可以使用与视障用户相同的屏幕阅读技术与应用进行交互,测试应用的无 障碍特性。这样,开发者可以复制无障碍的体验。当亲自体验了应用的无障碍性 能,开发者可能会考虑增强应用的无障碍特性。如果已经做了无障碍优化,现在 来亲自体验下。

继续阅读学习怎样验证无障碍特性按预想的效果增强。

### 1.1 概览

开发者可以在真实设备上和 iOS 模拟器中测试应用的无障碍特性。

### 1.1.1 学习如何使用 VoiceOver

iOS 原生屏幕阅读技术被称为 VoiceOver。为视障用户增加了的可用性, VoiceOver 改变了系统点击和扫动的解释方式。因为 VoiceOver 以一种非传统方 式控制设备,学习怎样使用 VoiceOver 看起来非常困难。但是学习使用 VoiceOver 的重点是学习正确的手势和几个可用性技巧。

相关章节:在设备上使用 VoiceOver 测试无障碍特性

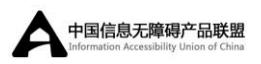

### 1.1.2 学习如何使用无障碍检查器

无障碍检查器(Accessibility Inspector)是一个简便的工具,可以帮助开发者 测试有缺陷的无障碍实现。无障碍检查器运行在 Mac 内置的 iOS 模拟器上。打 开检查器之后,开发者可以看到所有 VoiceOver 使用的可获得的信息。

相关章节:在 iOS 模拟器中使用无障碍检查器调试无障碍特性

## 1.2 先决条件为视障用户增加的可用性

该文档假设开发者根据以下文档,已经尝试过进行无障碍优化:

- iOS 无障碍编程指南——描述了自定义视图怎样增强无障碍特性。
- iOS 视图控制器编程指南中的支持无障碍——描述了让应用无障碍的视 图控制器角色。

### 1.3 更多

你好再见: 使用无障碍 API 增大用户基数——下载样例代码项目, 查看操作中的无障碍实现。

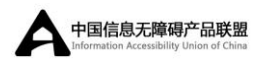

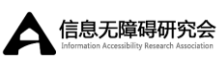

# 2.在设备上使用 VoiceOver 测试无障 碍特性

使用 VoiceOver 测试应用是一个好的想法,这样开发者可以使用与 VoiceOver 用户相同的方式体验应用。使用 VoiceOver 操作应用可以暴露出问题区域——例如,让人疑惑的标签,无用的提示,不可到达的元素——这些都让应用有障碍。

VoiceOver 是一个复杂的技术,为残障用户提供很多强大的功能。虽然开发 者使用 VoiceOver 测试应用不需要成为 VoiceOver 专家用户,但还是需要了解一 些简单的基础手势。该章节描述了怎样激活 VoiceOver,并用来操作应用。

### 2.1 第一步

到"设置—>通用—>无障碍—>VoiceOver",然后点击开关打开 VoiceOver,如图 1-1 所示。如果在应用中为无障碍元素提供了提示,开发者需要保证"读出提示(Speak Hints)"开关打开(默认打开)。在离开 VoiceOver 设置之前,保证讲话速率滑块(Speaking Rate slider)有一个合适的值。

图 1 在设置中打开 VoiceOver

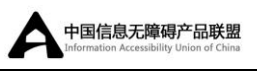

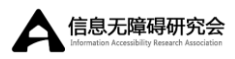

| /oiceOver         | ON            |
|-------------------|---------------|
| oiceOver speaks   | items on the  |
| creen:            |               |
| Tap once to sele  | ct an item    |
| Double-Tap to ac  | ctivate the   |
| selected item     |               |
| Swipe three finge | ers to scroll |
| VoiceOver         | Practice      |
| Speak Hints       | ON            |
| Speaking Rate     |               |

**注意**: 替代方式,可以使用快速点击 Home 键三下,打开 VoiceOver,此方法被 描述在"三击 Home 键快速打开 VoiceOver"。

打开 VoiceOver 后,测试者将会注意到很多熟悉的手势有了不同的效果。例如,单击让 VoiceOver 读出选定的项目,双击激活选定项目。当一个元素被选中, VoiceOver 会在元素周围画一个黑色的圆角矩形,该矩形被称为 VoiceOver 光标。 VoiceOver 用户可以自信的导航界面,因为 VoiceOver 光标会阻止用户意外触发 某些事件。

表 1-1 详细描述 VoiceOver 全部手势。

| VoiceOver 手势 | 行为            |
|--------------|---------------|
| 在屏幕上拖动       | 选择并读出触摸的每个项目。 |

表 1-1 VoiceOver 手势不同于标准手势

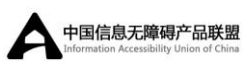

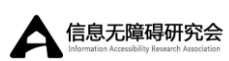

| 单指单击       | 读出已选定的项目。                                   |
|------------|---------------------------------------------|
| 单指左右扫动     | 选择下一个或上一个项目。元素顺序由屏幕上从左到右、                   |
|            | 从上到下的布局坐标决定。使用                              |
|            | shouldGroupAccessibilityChildren 属性将无障碍属性组合 |
|            | 在一起,可以重写该顺序。                                |
| 单指上下扫动     | 该手势根据上下文有不同的效果:                             |
|            | ● 在一个可调整的元素上,例如滑块,增加或减少值。                   |
|            | 可调整元素实现 UIAccessibilityTraitAdjustable 特性。  |
|            | ● 在文本视图,向前或向后移动插入点。                         |
| 单指双击       | 该动作实现以下效果:                                  |
|            | ● 激活已选定项目;                                  |
|            | ● 开关已选定开关;                                  |
|            | ● 当解锁开关被选定时,解锁屏幕。                           |
| 拆分点击——触    | 将选定和激活手势合二为一。一旦熟悉,该手势可快速输                   |
| 摸并保持在一个    | 入,尤其是打字的时候。                                 |
| 元素上, 然后使用  |                                             |
| 其他手指点击屏    |                                             |
| 幕其他位置。     |                                             |
| 单指双击长按     | 拖动一个项目。                                     |
| 一一个手指,双    |                                             |
| 击,在第二下点击   |                                             |
| 的时候,持续长按   |                                             |
| 屏幕,不要抬起。   |                                             |
| 双指单击       | 打断阅读。再次双指单击继续阅读。                            |
| 双指双击——也    | 打开或停止当前行为。例如,魔发点击可以暂停时钟应用                   |
| 被称为魔法点击。   | 的秒表计时,和接听挂起通话应用的电话。不是所有视图                   |
|            | 都实现了魔法点击。用户必须选择实现该功能。详见响应                   |
|            | 特殊 VoiceOver 手势。                            |
| 双指搓擦——一    | 返回父级。例如,一个退出手势可以在导航控制器中回退                   |
| 个 Z 字形手势,也 | 弹出导航堆栈。不是所有视图都实现了退出手势。详见响                   |
| 被称为退出。     | 应特殊 VoiceOver 手势。                           |
| 双指向上扫动     | 从屏幕顶部开始读出所有无障碍项目。                           |

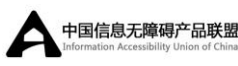

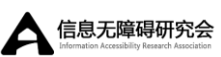

| 双指向下扫动          | 从当前位置开始读出所有无障碍项目。                |
|-----------------|----------------------------------|
| 双指捏合打开          | 选择文本。                            |
| 双指捏合关闭          | 取消选中文本。                          |
| 三指上下扫动          | 滚动屏幕上的列表或区域。                     |
| 三指左右扫动          | 导航到下一页或上一页。                      |
| <b>三指双击</b> ——如 | 开关语音。如果设备没有被静音, VoiceOver 语音标识、或 |
| 果缩放功能被激         | 音频反馈持续作用。                        |
| 活,该手势变为三        |                                  |
| 指三击。            |                                  |
| 三指三击——如         | 切换屏幕帘。详见"使用屏幕帘模拟 VoiceOver 体验"。  |
| 果缩放功能被激         |                                  |
| 活,该手势变为三        |                                  |
| 指四击。            |                                  |
| 四指单击屏幕顶         | 选择屏幕上第一个或最后一个无障碍元素。              |
| 部或底部            |                                  |

♀ 提示:在"设置一>通用—>无障碍—>VoiceOver"中,有一个 VoiceOver 练习区域可以练习 VoiceOver 手势。VoiceOver 被激活后,练习按钮才会出现。

当测试应用时,保证交互控制和重要信息条目可以被 VoiceOver 光标访问。 UI 装饰与 VoiceOver 用户无关,不需要可访问。

**重要**:为了避免界面听起来像机器人,尽力雕琢无障碍描述文本。创建无障 碍标签和提示的指南,详见提供准确和有用的属性信息。

### 2.2VoiceOver 提示和技巧

该章节包含特定 VoiceOver 快捷键和手势,帮助用户操作和管理 VoiceOver。 使用这些技巧,可以快速改变 VoiceOver 设置,当屏幕上有很多元素时跳转到特 定元素,从视障用户的角度使用 iOS。

7

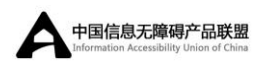

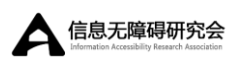

### 2.2.1 使用三击 Home 键快速开关 VoiceOver

通过在"设置—>通用—>无障碍—>三击"中设置,可以快速开关 VoiceOver, 如图 1-2 所示。然后,通过三击 Home 键,可以打开和关闭 VoiceOver。这比每 次导航到设置应用开关 VoiceOver 快很多,极大的提升无障碍测试效率,当不确 定使用的手势是否正确的时候可以简单的关闭 VoiceOver。

图 1-2 设置 VoiceOver 三击 Home 键激活

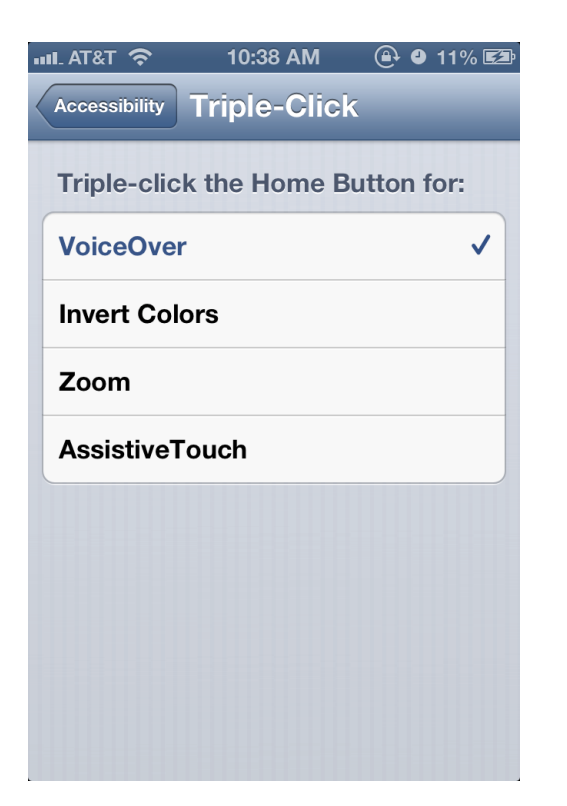

### 2.2.2 使用 VoiceOver 转子微调语音粒度

可以使用 VoiceOver 转子将 VoiceOver 语音分解为单个单词甚至单个字符, 如图 1-3 所示。双指顺时针或逆时针转动,就像转动一个表盘,用来循环转子选项。选定一个选项之后,根据已选定的转子选项,单指上下扫动获得上一个或下一个值。

图 1-3 使用 VoiceOver 转子逐字读出文本

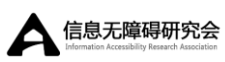

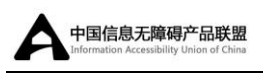

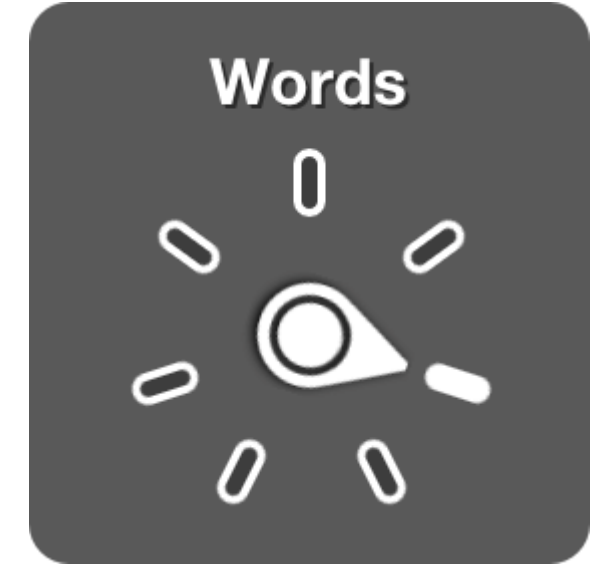

也可以在"设置—>通用—>无障碍—>VoiceOver—>转子"中,添加选项到转子。例如,添加讲话速度,在 iOS 任何位置通过上下扫动调整讲话速度。转子选项上下文敏感,可能不会出现在所有环境中。

### 2.2.3 使用项目选择器快速滚动

项目选择器可以帮助用户快速选择正在寻找的元素,尤其是当视图内有大量 元素的时候。使用双指三击屏幕,触发项目选择器,如图 1-4 所示,然后选择右 边的索引列表,上下拂动获得上一个或下一个字母。当需要跳转到无索引列表的 桌面视图中的特定点时,该方法有用。当屏幕上没有搜索区域的时候,搜索项目、 整理非字母顺序的列表时有用。使用退出手势取消项目选择器——一个双指 Z 字 形手势。

图 1-4 项目选择器

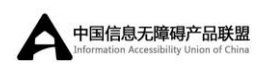

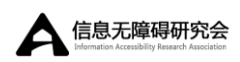

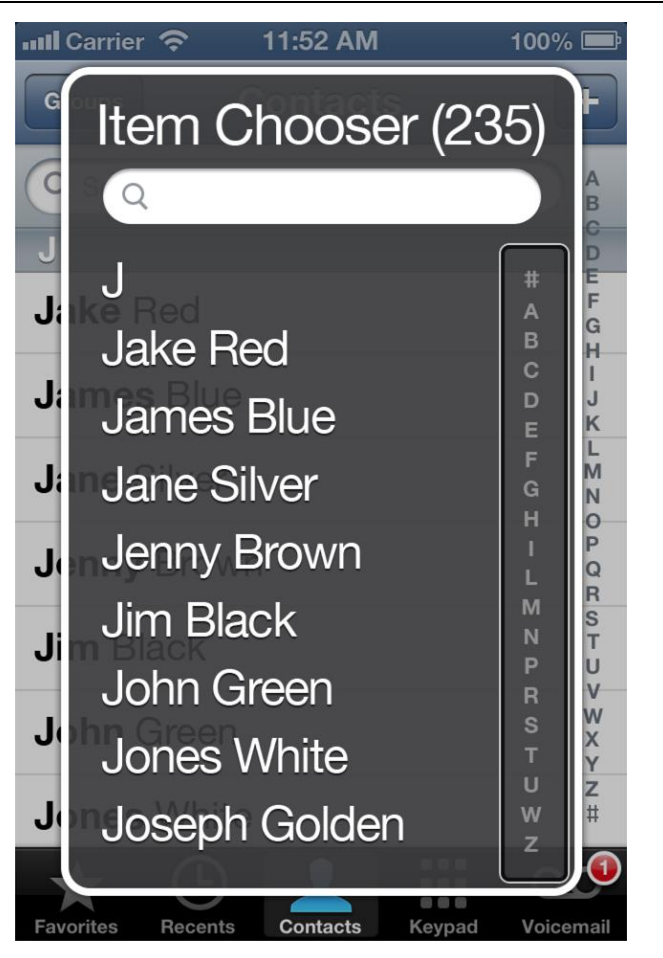

# 2.3 使用屏幕帘模拟 VoiceOver 体验

模拟使用应用的视障用户体验,测试人员可以适当地使用 VoiceOver 屏幕帘。 当激活屏幕帘, VoiceOver 关闭设备显示,导致没有人能读出屏幕上的内容。关 闭屏幕显示测试,要求测试人员依靠 VoiceOver 朗读的信息,并移除了视觉用户 使用应用的诱惑。使用 VoiceOver 时,三指三击屏幕关闭屏幕显示。打开屏幕显 示,再次执行相同操作。

注意:如果缩放被激活,屏幕帘手势变为三指四击。

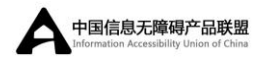

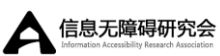

# 3.在 iOS 模拟器中使用无障碍检查器 调试无障碍性能

无障碍检查器(Accessibility Inspector)展示了应用中每个无障碍元素的无障碍信息。开发者可以使用无障碍检查器模拟应用中 VoiceOver 与无障碍元素的交互,调试无障碍元素提供的信息。

注意:无障碍检查器可以帮助开发者在开发期间调试应用的无障碍性能,但 是该测试不能代替在真实设备上使用 VoiceOver 测试应用。一个需要注意的事情 是,无障碍检查器不会朗读出无障碍信息,所以测试者不能听到元素描述的朗读。 尽管无障碍检查器是快速验证元素是否提供了合适无障碍信息的理想工具,但是 开发者应该在真实设备上测试应用,打开 VoiceOver,保证应用按照用户期待的 方式运行。详见在设备上使用 VoiceOver 测试无障碍性能。

无障碍检查器运行在 iOS 模拟器中,能让测试者简单看到屏幕上每个元素的无障碍标签、值、提示(如果应用)、特性和框架组合。测试者也能看到最近发送无障碍通知的列表。

启动无障碍检查器:

- 1. 在 iOS 模拟器中运行应用(更多信息,详见模拟用户指南)。
- 2. 在模拟设备环境,按Home键返回主屏幕。
- 3. 打开"设置—>通用—>无障碍"。
- 打开无障碍检查器开关。无障碍检查器保持活跃直到被关闭,不管开发 者退出或重启 iOS 模拟器。

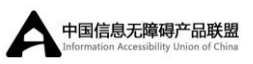

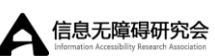

当在 iOS 模拟器中运行应用,单击模拟单击、使用鼠标滚动、键盘模拟拂动 或单指拖拽。但是当激活无障碍检查器,单击聚焦检查器到一个元素;检查器不 会模拟元素上的点击。当无障碍检查器激活时,要模拟元素上单击,双击元素。 当无障碍检查器聚焦一个元素,会在元素周围绘制一个阴影矩形框(类似 VoiceOver 光标),如图 2-1 所示。

图 2-1 无障碍检查器在选择元素周围绘制一个阴影矩形框

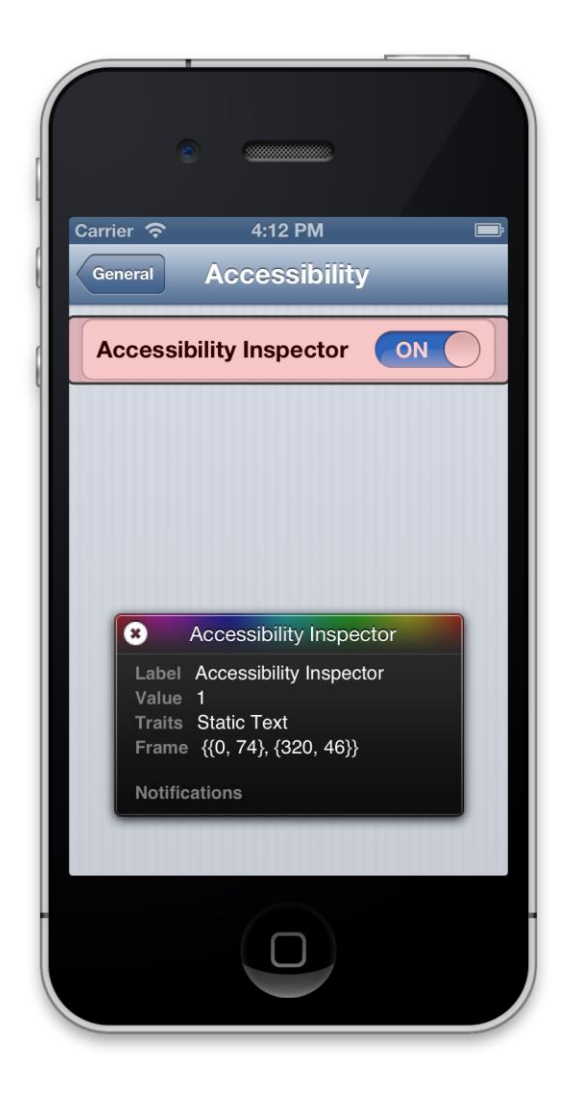

为了能够滚动,必须先使无障碍检查器无效。使用鼠标拖拽滚动,到达预期 位置后,重新激活无障碍检查器,点击面板左上角的关闭控件(关闭控件看起来 像个环形,里面有个 X 号)。点击这个控件不会真的关闭无障碍检查器;关闭检

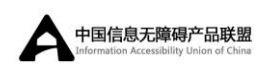

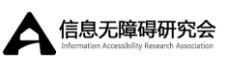

查器,需要到"通用—无障碍—无障碍检查器",改变开关设置。

当无障碍检查器未被激活,如图 2-2 所示,不会影响与 iOS 模拟器中任何模 拟 app 功能的交互方式。

图 2-2 无障碍检查器未激活界面

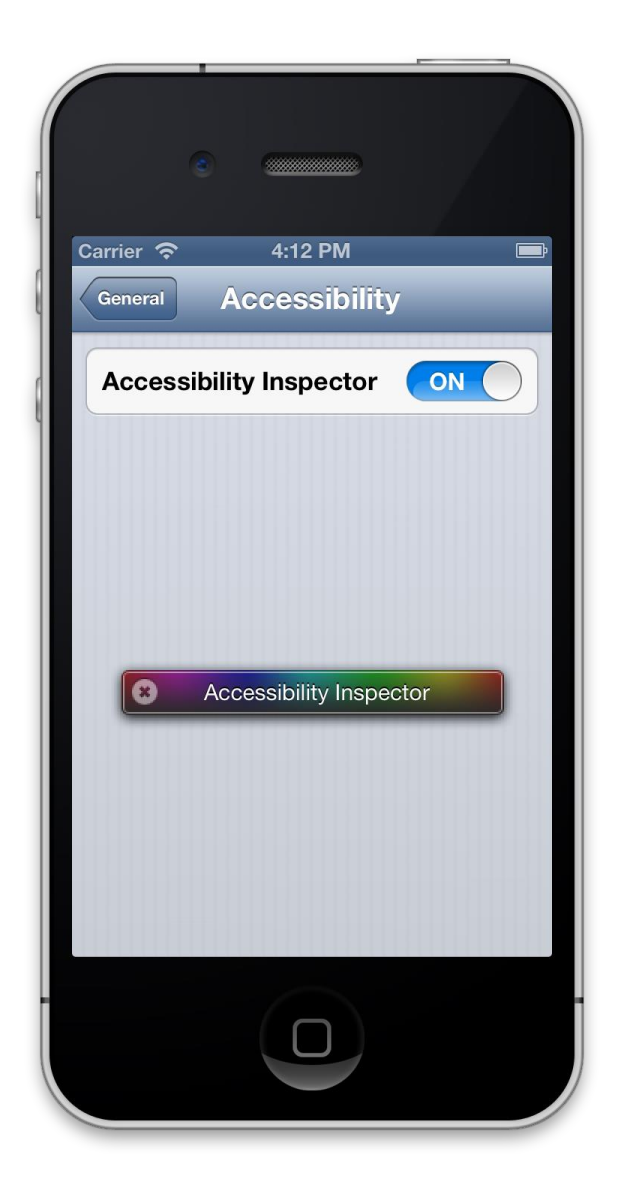

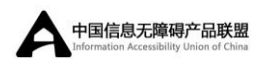

# 4.文档修订记录

该表格描述了该文档的改变。

| 日期         | 事项                                   |
|------------|--------------------------------------|
| 2013-04-23 | 新的文档描述了怎样保证一个 iOS 应用可以被 VoiceOver 用户 |
|            | 使用。                                  |